## ApsaraDB for Redis

User Guide

MORE THAN JUST CLOUD | C-D Alibaba Cloud

## **User Guide**

Log on to the **Redis Console** with the account used to purchase the ApsaraDB for Redis service. The **Instance List** page is displayed, as shown in the following figure.

| ApsaraDB for Redis | Instance List   | China North 1 (C                                              | (ingdao) China East 1 (Hangzhou)  | China North 2 (Beiji | ng) China East 2 (Shanghai | China South 1 (Sher    | zhen) Asia Paci | fic NE 1 (Japan)                        |            |                       |
|--------------------|-----------------|---------------------------------------------------------------|-----------------------------------|----------------------|----------------------------|------------------------|-----------------|-----------------------------------------|------------|-----------------------|
| Instance List      |                 | Germany 1 (Fran                                               | kfurt) Asia Pacific SE 2 (Sydney) | Hong Kong Singap     | US West 1 (Silicon Valk    | y) US East 1 (Virginia | )               |                                         | C. Defrach | Create Instance       |
|                    | Instance ID •   | Instance 10 • Input complete instance IDs. Separate m. Search |                                   |                      |                            |                        |                 |                                         |            |                       |
|                    | Instance ID/Nan | ne Status                                                     | Memory Quota and Amount Used      | Zone                 | Instance Specification     | Creation Time          | Billing Method  | Network Type                            |            | Action                |
|                    | r-1udee87ef918  | Sff4 Running                                                  | 32.93MB/1.00GB(3.22%)             | cn-hangzhou-b        | redis.master.small.default | 2017-05-10 10:04       | Pay-As-You-Go   | Classic Network                         | Manage     | e   Release   Upgrade |
|                    | r-1udb1211af6a  | 4dc4 Running                                                  | (<br>32.93MB/1.00GB(3.22%)        | cn-hangzhou-b        | redis.master.small.default | 2017-05-04 14:02       | Pay-As-You-Go   | VPC Network<br>vpc-bp1e16bga9vl50028v13 | 17 Manage  | e   Release   Upgrade |
| -                  |                 |                                                               |                                   |                      |                            |                        | т               | iotal: 2 item(s) , Per Page: 20         | item(s) «  | < 1 > ×               |

## Manage instances

You can reset an instance password if you forgot the password, need to change the password, or did not set a password when creating the instance.

Log on to the Redis Console.

Find the target instance and click the instance ID or **Manage** to go to the **Instance Information** page.

In the Change Password window, enter the old password and a new password and click OK.

**Note**: If you forgot your password, click **Forgot Password** in the "Change Password" window. Then you can set a new password in the **Reset Password** window.

ApsaraDB supports two types of network: classic and Virtual Private Cloud (VPC). This chapter describes the differences between the two network types and setting methods.

#### Background

On the Alibaba Cloud platform, a classic network and VPC have the following differences:

**Classic network**: The cloud services on a classic network are not isolated, and unauthorized access to a cloud service is blocked only by the security group or white list policy of the service.

**VPC**: The VPC helps you build an isolated network environment on Alibaba Cloud. You can customize the route table, IP address range, and gateway in VPC. In addition, you can combine your machine room and cloud resources in the Alibaba Cloud VPC into a virtual machine room through a leased line or VPN in order to migrate applications to the cloud smoothly.

Note: A classic network can be converted to VPC, but not vice versa.

By default, ApsaraDB for Redis adopts the classic network type. If you want to use VPC, ensure that the ApsaraDB for Redis instance and VPC instance are in the same region. You may create a VPC instance by using either of the following methods:

If no ApsaraDB for Redis instance is created, first create a VPC instance and then create an ApsaraDB for Redis instance under the VPC instance. For details, refer to the section Create an ApsaraDB for Redis instance scenario.

If an ApsaraDB for Redis instance already exists, create a VPC instance in the same region as the ApsaraDB for Redis instance and add the ApsaraDB for Redis instance to the VPC instance. For details, refer to the section Existing ApsaraDB for Redis instance scenario.

#### Create an ApsaraDB for Redis instance scenario

Create a VPC instance. For details, refer to Create a VPC instance.

Create an ApsaraDB for Redis instance in the same region as the VPC instance.

When you purchase the ApsaraDB for Redis instance, select VPC as the network type and select the corresponding VPC instance. For details, refer to **Create an instance**.

#### Existing ApsaraDB for Redis instance scenario

Create a VPC instance in the same region as the ApsaraDB for Redis instance. For details, refer to Create a VPC instance.

Log on to the Redis Console, select the target instance, and click Manage.

Click Switch to VPC on the Instance Information page.

On the Switch to VPC page, select VPC and VSwitch and click OK.

ApsaraDB for Redis supports Pay-As-You-Go instances, and the instance configuration can be changed in real time.

#### Background

Changing instance configuration will incur a change in charges. For details about the billing standard, refer to ApsaraDB for Redis pricing details.

Note:

Pay-As-You-Go instances support real-time configuration upgrade/downgrade.

Cluster instances and master-slave instances support mutual configuration upgrade/downgrade.

The instance will experience intermittent interruption for several seconds during configuration change, so perform upgrade during off-peak hours if possible.

#### Procedure

Log on to the Redis Console.

Find the target instance and click Change Configuration.

On the **Change Configuration** page, select the desired configuration and click **Confirm to Change**.

You will be prompted after the configuration is successfully changed. If the instance is Pay-As-You-Go, it will be billed for the new configuration starting from the billing cycle when the change occurred.

Note: The data cleanup operation will clear all data of the target instance and the cleared data

cannot be recovered. Please be careful with this operation.

Log on to the Redis Console and find the target instance.

Click the instance ID or Manage to go to the Instance Information page.

Click Clear Data and then click OK in the displayed confirm box.

On the **Mobile Phone Verification** page, obtain and enter the verification code to complete data cleanup.

**Note**: Pay-As-You-Go instances can be released at any time, whereas subscribed instances cannot be manually deleted or released.

## Procedure

Log on to the Redis Console and find the target instance.

Click Instance ID or Manage to go to the Instance Information page.

Click Release and then click OK in the displayed confirm box.

On the **Mobile Phone Verification** page, obtain and enter the verification code to release the instance.

## Background

To ensure the stability of ApsaraDB for Redis instances, the backend system irregularly maintains instances and machines on the Alibaba Cloud platform.

Before the official maintenance, ApsaraDB for Redis sends SMS messages and emails to contacts configured in your Alibaba Cloud account.

To ensure the stability during maintenance process, instances enter the **Being Maintained** state before the preset O&M time on the day of maintenance. When an instance is in this state, the normal access to data in the database is not affected. However, change-related functions (for example,

configuration change) are temporarily unavailable for this instance on the console, whereas query functions such as performance monitoring are still available.

**Note**: After the preset maintenance window time is reached, instances may experience intermittent interruption during maintenance, so it is recommended that instances be maintained during off-peak hours if possible.

## Procedure

Log on to the Redis Console and find the target instance.

Click Instance ID or Manage to go to the Instance Information page.

Click **Set** next to **Maintenance Window** in **Basic Information**, as shown in the following figure.

The default maintenance window for ApsaraDB for Redis is from 02:00 to 06:00.

| <                                         | 😑 r-Lucienti Perfecti (1974                        | C Refres                             | th Modify Password Clear Data Release Upgrade                                                                                                    |  |  |  |  |
|-------------------------------------------|----------------------------------------------------|--------------------------------------|----------------------------------------------------------------------------------------------------|--|--|--|--|
| Instance Information Performance Monitori | Instance Information                               |                                      |                                                                                                    |  |  |  |  |
| Alarm Settings                            | Basic Information                                  |                                      |                                                                                                    |  |  |  |  |
| System Parameters                         | Instance ID:                                       | Instance Name: 🖌                     | Status: Running                                                                                                    |  |  |  |  |
| Backup and Restore                        | Zone: cn-hangzhou-b                                | Network: Classic Network             | Maintenance Window:         ©         0:00:00         ©         0:00:00:00         ©         0:00:00:00         0:00:00:00         0:00:00:00         0:00:00:00         0:00:00:00         0:00:00:00         0:00:00:00         0:00:00:00         0:00:00:00         0:00:00:00         0:00:00:00         0:00:00:00         0:00:00:00         0:00:00:00         0:00:00:00         0:00:00:00         0:00:00:00         0:00:00:00         0:00:00:00         0:00:00:00         0:00:00:00         0:00:00:00         0:00:00:00         0:00:00:00         0:00:00:00         0:00:00:00         0:00:00:00         0:00:00:00         0:00:00:00         0:00:00:00         0:00:00:00         0:00:00:00         0:00:00:00         0:00:00:00         0:00:00:00         0:00:00:00         0:00:00:00         0:00:00:00         0:00:00:00         0:00:00:00         0:00:00:00         0:00:00:00         0:00:00:00         0:00:00:00         0:00:00:00         0:00:00:00         0:00:00:00         0:00:00:00         0:00:00:00         0:00:00:00         0:00:00:00         0:00:00:00         0:00:00:00         0:00:00:00         0:00:00:00         0:00:00:00         0:00:00:00         0:00:00:00         0:00:00:00         0:00:00:00         0:00:00:00         0:00:00:00         0:00:00:00         0:00:00:00         0:00:00:00         0:00:00:00         0:00:00:00 |  |  |  |  |
|                                           | Instance Specification: redis.master.small.default | Maximum Number Of Connections: 10000 | Maximum Internal Bandwidth: 10 MByte                                                                                                    |  |  |  |  |

Select an maintenance window and click Save.

Note: The O&M time is in Beijing time.

ApsaraDB for Redis provides 10 monitoring groups. You can create custom metrics based on business requirements.

Log on to Redis Console and find the target instance.

Click the instance ID or Manage to go to the Instance Information page.

Select **Performance Monitoring** in the navigation bar on the left.

Click **Custom Metrics** and select the desired monitoring group.

Note: You can select a time range to query historical metric data.

## Metrics

| Monitoring group                | Data metric                                                               | Description                                                                                                    |  |  |
|---------------------------------|---------------------------------------------------------------------------|----------------------------------------------------------------------------------------------------|--|--|
| Basic monitoring group          | The basic instance monitoring information                                 | Includes QPS, bandwidth, and memory usage.                                                                                                    |  |  |
| Keys monitoring group           | Monitoring statistics on the use of key value-related commands            | This gives the number of<br>times commands that are<br>used to delete keys,<br>determine whether a key<br>exists, or perform other such<br>operations, were called. |  |  |
| String monitoring group         | Monitoring statistics on the use of string data-related commands          | This gives the number of times string data append or mget commands were called.                                                                                     |  |  |
| Hashes monitoring group         | Monitoring statistics on the use of hash data-related commands            | This gives the number of<br>times hash data commands,<br>such as hget and hdel, were<br>called.                                                                     |  |  |
| Lists monitoring group          | Monitoring statistics on the use of list data-related commands            | This gives the number of<br>times list data commands,<br>such as blpop and brpop,<br>were called.                                                                   |  |  |
| Sets monitoring group           | Monitoring statistics on the use of set data-related commands             | This gives the number of<br>times set data commands,<br>such as saadd and scard,<br>were called.                                                                    |  |  |
| Zsets monitoring group          | Monitoring statistics on the use of zset data-related commands            | This gives the number of<br>times zset data commands,<br>such as zadd and zcard, were<br>called.                                                                    |  |  |
| HyperLog monitoring group       | Monitoring statistics on the use of HyperLogLog data-<br>related commands | This gives the number of times HyperLogLog data commands, such as pfadd and pfcount, were called.                                                                   |  |  |
| Pub/Sub monitoring group        | Monitoring statistics on the use of pub/sub function-related commands     | This gives the number of<br>times pub/sub function<br>commands, such as publish<br>and subscribe, were called.                                                      |  |  |
| Transaction monitoring<br>group | Monitoring statistics on the use of transaction-related commands          | This gives the number of<br>times transaction-related<br>commands, such as watch,<br>multi, and exec, were called.                                                  |  |  |

## Background

ApsaraDB for Redis provides an instance monitoring function and sends an SMS message to you when detecting an instance exception.

Monitoring and alarming are implemented through CloudMonitor. CloudMonitor enables you to set metrics and notify all contacts in the alarm contact group when the alarm policies of the metrics are triggered. You can maintain an alarm contact group corresponding to an alarm metric so that relevant contacts are promptly notified when an alarm occurs.

## Procedure

Log on to the Redis Console and find the target instance.

Click the instance ID or Manage to go to the Instance Information page.

Select Alarm Settings in the navigation bar on the left.

On the **Alarm Settings** page, click **Alarm Settings** to go to the CloudMonitor Console. You can click **Refresh** to manually refresh the current status of the monitoring metrics.

Select Alarm Rules > Create Alarm Rule.

Add alarm rules on the Batch Alarm Rule Settings page.

Click **Next** to set the notification object. You can click **Quickly Create a Contact Group** to create an alarm contact or alarm contact group.

Click **Confirm** to complete alarm setting.

**Note**: After the alarm setting is completed, you can modify, disable, and delete alarm rules on the **Alarm Rules** page of the CloudMonitor Console. You can also view the alarm history on this page.

As an increasing number of businesses use ApsaraDB for Redis as the ultimate persistent storage engine, users have posed higher data reliability requirements. The ApsaraDB for Redis backup and recovery solution enables comprehensive data reliability upgrade.

## Automatic backup (backup policy setting)

#### Background

As more and more applications use ApsaraDB for Redis for persistent storage, conventional backup mechanisms are required to quickly recover data in the event of misoperation. Alibaba Cloud executes RDB snapshot backup on slave nodes to protect the performance of your instance during the backup process. Alibaba Cloud also provides convenient console operations, so you can customize the backup settings.

#### Procedure

Log on to the Redis Console and find the target instance.

Click the instance ID or Manage to go to the Instance Information page.

Select Backup and Recovery in the navigation bar on the left.

Click Backup Settings.

Click Edit to customize the automatic backup cycles and times.

Note: By default, backup data is retained for 7 days. This setting cannot be modified.

Click **OK** to complete automatic backup setting.

## Manual backup (instant backup)

In addition to the general backup settings, you can initiate a manual backup request on the console at any time.

Log on to the Redis Console and find the target instance.

Click the instance ID or Manage to go to the Instance Information page.

Select Backup and Recovery in the navigation bar on the left.

Click Create Backup in the upper-right corner.

#### Click OK to instantly back up the instance.

**Note**: On the **Backup Data** page, you can select time ranges to query historical backup data. By default, backup data is retained for 7 days, so you can query historical backup data from the last 7 days.

## Backup archiving

#### Background

Due to industry regulatory or corporate policy requirements, you may need to regularly archive Redis data backups. ApsaraDB for Redis provides a backup archiving function at no charge currently and saves automatic and manual backup files to OSS. At present, Alibaba Cloud will store your backup archives on OSS for 7 days at no charge. After 7 days, the files will be automatically deleted.

If you need to retain these archives for a longer period of time, you can copy the link on the console and manually download the database backup files for local storage.

#### Procedure

Log on to the Redis Console and find the target instance.

Click the instance ID or Manage to go to the Instance Information page.

Select Backup and Recovery in the navigation bar on the left.

On the backup data page, select the backup data to be archived and click **Download**.

### Data recovery

The data recovery function minimizes the damage caused by database misoperations. At present, ApsaraDB for Redis supports data recovery from backups.

Log on to the Redis Console and find the target instance.

Click the instance ID or Manage to go to the Instance Information page.

Select Backup and Recovery in the navigation bar on the left.

Click the Backup Data tab on the Backup and Recovery page.

Select the time range for recovery and click **Search**. Then select the target backup file and click **Recover Data**.

In the **Data Recovery** window, click **OK** to recover the data directly to the original instance. Alternatively, you can choose **Clone Instance** to recover the backup data to a new instance. After verifying that the recovered data is correct, you can recover the data to the original instance.

**Note**: As the data recovery operation is highly risky, we suggest using the clone instance method if time permits. This method creates a Pay-As-You-Go instance based on the backup data set to be recovered. After verifying that the data is correct, you can recover the data to the original instance.

## **Clone instance**

#### Background

During routine maintenance projects, O&M engineers often need to quickly deploy a new application. When application deployment is relatively simple, a new instance can be conveniently created based on an ECS image file. At the database level, however, deployment is more complex. O&M engineers must purchase or install a new database and then initialize relevant database scripts (to create tables, triggers, and views). In such a scenario, many trivial operations must be performed and the error rate is relatively high. Especially in the gaming industry with fast service activation, the rapid deployment of new applications often needs to be repeated many times each day.

To address this pain point, ApsaraDB for Redis develops the clone instance function, enabling you to clone a new subscribed instance or Pay-As-You-Go instance from backup files quickly. Then you can perform complex operations of database development and deployment with a single click on a graphic interface, significantly improving productivity.

#### Procedure

Log on to the Redis Console and find the target instance.

Click the instance ID or Manage to go to the Instance Information page.

Select Backup and Recovery in the navigation bar on the left.

On the Backup Data page, select the desired backup data set and click Clone Instance.

ApsaraDB for Redis allows you to customize some instance parameters. For details about the

parameters that can be modified, refer to Parameter Settings on the Redis Console.

#### Background

As ApsaraDB for Redis is completely compatible with the native database service, their parameter setting methods are similar for users. You can modify parameters through the ApsaraDB for Redis Console by referring to this example, or through other methods such as redis-cli.

For a description of the database parameters, click the following link to refer to the official documentations for different database versions.

redis.conf for Redis 3.0

redis.conf for Redis 2.8

#### Procedure

Log on to the Redis Console and find the target instance.

Click the instance ID or Manage to go to the Instance Information page.

Select Parameter Settings in the navigation bar on the left.

Select the desired parameter and click Modify.

Modify the parameter value and click OK.

## Background

To ensure database security and stability, you need to add IP addresses or IP address segments used for database access to the whitelist of the target instance before using ApsaraDB for Redis. Correct use of the whitelist improves access security protection for ApsaraDB for Redis. It is recommended that the whitelist be regularly maintained.

## Prerequisites

The whitelist feature works properly only with the support by a specific kernel version. If the instance version is not the latest, you will be prompted a messsage during the whitelist setting. For instructions on minor version upgrade, refer to Upgrade minor versions.

## Procedure

Log on to the Redis console and find the target instance.

Click the instance ID or Manage to go to the Instance Information page.

Select **Security Settings** from the left-side navigation bar, and click **Modify** of the **default** whitelist group.

**Note**: If you want to add a custom whitelist group to the Redis instance, you can click **Add a Whitelist Group**. The setting steps for a custom whitelist are similar to the following step.

In the **Modify Whitelist Group** window, fill in **Group Name** and **Intra-group Whitelist** and then click **OK**.

#### Parameters description:

**Group Name**: It can contain 2 to 32 characters, including lowercase letters, digits, or underscores. The group name must start with a lowercase letter and end with a letter or digit. This name cannot be modified when the whitelist group is successfully created.

Whitelist: You can enter the custom IP addresses or IP segments that can access the Redis instance. To allow all IP addresses to access the database, set the whitelist to 0.0.0.0/0. To disable database access from all IP addresses, set the whitelist to 127.0.0.1.

If you enter an IP segment, such as 10.10.10.0/24, it indicates that any IP address in the format of 10.10.10.X can access the Redis instance.

If you need to enter multiple IP addresses or IP segments, separate them by commas. Do not add blank spaces before or after the commas.

For one instance, up to 1,000 IP addresses or IP segments can be set.

## Background

Deep kernel optimization is performed on ApsaraDB for Redis to fix security vulnerabilities and

improve the service's stability. You can upgrade to the latest kernel version in one click on the console.

Note:

The system automatically detects the kernel version of your instance. If the current version is the latest, the **Basic Information** page of the console does not show the **Upgrade Minor Version** button.

Upgrading the kernel version will interrupt your connection for 30 seconds, so perform upgrade during off-peak hours and make sure your applications have a reconnection mechanism.

## Procedure

Log on to the Redis console and find the target instance.

Click the instance ID or Manage to go to the Instance Information page.

Click Upgrade Minor Version in the Basic Information column.

Click Upgrade Now in the Upgrade Minor Version window.

On the **Basic Information** page, the instance status shows **Upgrading minor version...** Upgrade is completed when the instance status shows **In use**.

# Migrate self-built Redis to ApsaraDB for Redis

Redis-cli is the Redis command line interface. ApsaraDB for Redis allows you to use redis-cli to import existing Redis data to ApsaraDB for Redis for seamless migration.

## Considerations

Because ApsaraDB for Redis only supports access from the Alibaba Cloud intranet, the following steps only take effect on Alibaba Cloud ECS. If your ApsaraDB for Redis instance is not on ECS, you must copy the existing AOF file to ECS before importing data.

Redis-cli is the Redis command line interface. If you cannot use redis-cli on ECS, you can first download and install ApsaraDB for Redis before using redis-cli.

## Procedure

Take the following steps if you have created an ApsaraDB for Redis instance on ECS:

Enable the AOF function for the existing ApsaraDB for Redis instance (skip this step if the AOF function has been enabled).

# redis-cli -h old\_instance\_ip -p old\_instance\_port config set appendonly yes

Use the AOF file to import data to the new ApsaraDB for Redis instance (assume that the generated AOF file is named append.aof).

# redis-cli -h aliyun\_redis\_instance\_ip -p 6379 -a password --pipe < appendonly.aof

**Note**: If the AOF function does not need to be enabled for the existing ApsaraDB for Redis instance, you can run the following command to disable the function after data is imported:

# redis-cli -h old\_instance\_ip -p old\_instance\_port config set appendonly no

## Background

To ensure service availability, ApsaraDB for Redis provides the SLA indicators for your instance from the last two months. Indicators with a value greater than or equal to 99.95% are normal (highlighted in green). If there are indicators with a value smaller than 99.95% (highlighted in red), you can apply for compensation on the console.

For details about the service availability calculation method and compensation standard, refer to Service Level Agreement.

## Compensation request time limit

You can apply for compensation for the instance that fell short of the availability standard during the last month after the fifth working day of every month. The application period is limited to the two months following the month when your ApsaraDB for Redis instance fell short of the availability standard. Application beyond this period will not be accepted.

## Procedure

Log on to the Redis Console.

Select the target instance and click Apply for Compensation.

On the **SLA Compensation Management** page, submit your application and click **Confirm Compensation Application**.

Note:

After the application is submitted, you can view the application record on the **Applied Compensation** page.

If you have any doubt about the compensation amount, click **Appeal** on the **SLA Compensation Management** page, or click **Apply for Review** on the **Instance List** page to open a ticket for compensation appeal.